# 学生情報「英字氏名」の確認について(重要)

2024 年度から、通信教育部在学生全員に統合認証 ID(下記「1.」参照)およびメールアドレスを付与 します。これに伴い、在学生氏名の「英字氏名」を学籍情報のカナ氏名から設定していますので、内容を 確認してください。

1.「統合認証ID」とは

法政大学の情報システムやインターネット環境を利用するためのIDです。複数のサービスに同じID・パ スワードでログインできるため「統合認証ID」と呼びます。

2023年度現在は「市ケ谷情報センター利用ユーザーID」として有料で登録しているサービスと同じもの ですが、2024年度からは通信教育部生(本科生・科目等履修生とも)全員に一律付与します。

通信教育部の学習ポータルである「Web学習サービス」も、2023 年度までとは異なり「統合認証ID」で ログインすることとなります。

【手順については次項をご覧ください】

【本件に関する問い合わせ先】 法政大学通信教育部 学籍担当 TEL:03-3264-6370

# 2. 大学が付与するメールアドレスに用いる「英字氏名」の確認

Web 学習サービスにログイン後、「学生情報を見る」→「学生情報(カルテ)」を選択し、「学生個人情報」の 「氏名(英字)」を確認してください。この綴りに基づいて、大学メールアドレスが作成されます。 「氏名(英字)」はヘボン式によるアルファベット表記となり、メールアドレスはこれに順じます。 例えばタナカ(姓)タロウ(名)の場合、taro.tanaka.●●@stu.hosei.ac.jp(●は大学で定める文字列)となります。

現在「フリガナ」を基に英字氏名を登録していますので、以下のとおり確認してください。

なお、2023 年度に「市ケ谷情報センター利用ユーザーID」を年間利用または後期利用している在学生(2022 年度以前からの継続申請者を含む)については、2024 年度以降も現在付与されている法政大学専用 Gmail のメールアドレス を引き続き使用します。メールアドレスの元となる姓名に変更がある場合は手順(2)に従ってください。

### (1)メールアドレスに用いる「英字氏名」確認方法

Web 学習サービスにログイン後、画面上側メニュー「学生情報を見る」→「学生情報(カルテ)」の「学生個人情報」項目 1 行目「氏名(英字)」を確認してください。

※Web 学習サービスの「氏名(英字)」とメールアドレスは、姓・名の順および大文字小文字の記載が異なります。

## ①「氏名(英字)」に、既に英字氏名が登録されている方

・綴りが正しい場合は、特に連絡は不要です。

・綴りが異なる場合は、次項(2)のとおり申請を行ってください。

### ②「氏名(英字)」が空欄の方

外国籍あるいは、戸籍氏名に外国式の表記を含む場合は、空欄としています。次項(2)のとおり申請を行ってください(過去に英文証明書の発行履歴がある場合は、当時記載の氏名を登録していますので、ご確認願います)。

| 法政大学<br>HOBELUNVersity                                   | 文字サイズ大中小     |
|----------------------------------------------------------|--------------|
| HOME 子生情報を見る 学習状況を見る スクーリングの申請を行う 単位修得試験の申請<br>学生情報(カルテ) | 青を行う │ その他各種 |
|                                                          |              |

| 学生情報 | 1    |
|------|------|
|      | <br> |

カテゴリグループ:学生情報

| 学生基本 | 連絡先情報 | 学生異動情報 | 入学前情報 |
|------|-------|--------|-------|
|      |       |        |       |

#### 学生基本情報

| 🤏 学生証番号 | *****        |
|---------|--------------|
| 🧐 氏名    | 田中太郎         |
| 🧐 フリガナ  | タナカ タロウ      |
| 🤏 学年    | O年生          |
| 🤏 在籍状態  | 通常           |
| 🤏 所属    | 本科生 △学部 ◇◇学科 |

#### 学生個人情報

| 🤏 氏名(英字) | TANAKA,Taro |
|----------|-------------|
| 🤏 生年月日   | ****/**/**  |
| 🤏 (性別)   | **          |
| 🤏 外国籍区分  | ****        |
| 🥶 国籍     | ****        |

Web 学習サービス「氏名(英字)」では、 ヘボン式によるアルファベット表記で以下のように記載します。 姓:すべて大文字 名:先頭のみ大文字

# タナカ タロウ の場合、TANAKA,Taro

※メールアドレスでは taro.tanaka のように、すべて小文 字で名・姓の順となります。メールアドレスに任意の文字列 を希望することはできません。

## (2)確認後、文字列に修正がある場合の手順

Web 学習サービスにログイン後、「その他各種申請」→「汎用申請」から、

「学籍英字氏名 登録申請」を選択して、正しい綴りを入力のうえ 2024 年 1 月 15 日までに申請してください。 なお、申請内容がヘボン式の記述ルールに則っていない場合は、大学でヘボン式表記に修正します。ヘボン式の表 記方法については、リンク先の総務省 Web サイトを参照してください。

外国籍あるいは、戸籍氏名に外国式の表記を含む学生は、住民票またはパスポートに記載される表記を優先します。

| HOME 学生情報を見る                                            | 学習状況を見る                                      | スクーリングの                                     | 申請を行う、単位                                    | 立修得試験の申請を                               | 行う その他各種申請                      |                         |
|---------------------------------------------------------|----------------------------------------------|---------------------------------------------|---------------------------------------------|-----------------------------------------|---------------------------------|-------------------------|
| 申請を行う                                                   |                                              |                                             |                                             |                                         | 申請次照会 申                         | 請を<br>行う <sup>侍</sup>   |
| 5                                                       |                                              |                                             |                                             |                                         | <mark></mark>                   |                         |
| 申請を行う                                                   |                                              |                                             |                                             |                                         |                                 |                         |
| 各種申請                                                    |                                              |                                             |                                             |                                         |                                 |                         |
| 名称                                                      | 受付期間                                         |                                             | ≣X¤R                                        |                                         |                                 |                         |
| 住所変更届                                                   | 随時                                           | お引越しの際に<br>口に転居届を出                          |                                             |                                         |                                 |                         |
| 携帯電話番号・メイルアドレス登録変<br>更申請                                | 随時                                           | 変更が生じた場                                     | 「汎用申請                                       | 」の、「学籍芽                                 | 英字氏名登録•修                        | ፩正」を                    |
| 【新規利用】市ヶ谷情報センター利用ユ<br>ーサ⊡ 2023「新規(後期半期)」利用<br>車請        | 9月21日 (木) 9時0分<br>~ 2024年1月31日 (水)<br>23時59分 | 2023年4月以降<br>「後期半期」利明<br>の振込が必要で<br>してください。 | 選択してく                                       | ださい。                                    |                                 |                         |
| 汎用申請                                                    |                                              |                                             |                                             |                                         |                                 |                         |
| 名称                                                      | 受付期間                                         |                                             |                                             |                                         | -                               |                         |
| 学籍英字氏名 登録·修正                                            | 随時                                           | 2024年度から全在<br>(ヘボン式による記                     | E学生に付与されるメール<br>「載)。                        | アドレスに使用します                              |                                 |                         |
| 職業変更申請                                                  | 随時                                           | 統計をとっています                                   | 「。ご協力お願いいたしま                                | <b>す</b> 。                              |                                 |                         |
| 緊急連絡先申請                                                 | 随時                                           | 申請いただいた情<br>期間中に体調不良<br>の方へ連絡させて            | 報は、単位修得試験受調<br>と等、緊急事態が生じた際<br>いただくために使用します | 戦時・スクーリング受講<br>& ご家族または関係者<br>す。        |                                 |                         |
| 学習動機登録申請                                                | 随時                                           | 統計をとっています                                   | 「。ご協力お願いいたしま                                | <b>す</b> 。                              |                                 |                         |
| 健康状態確認票                                                 | 随時                                           | スクーリング受講期<br>よる緊急事態が生し<br>や既往歴がある方しい。<br>   | 間中および単位修得試<br>じた際に参考としますの<br>は、ご自身の健康状態;    | 験受験時の体調不良に<br>で、現在治療中の病気<br>こついて記入してくださ |                                 |                         |
| 申請を行う                                                   |                                              |                                             | 「英字氏名<br>い。ミドル:<br>ているカナ                    | 」欄に、登録<br>ネームがある<br>・氏名に合わ              | する姓・名を入:<br>場合は、現在学<br>せて入力くださし | カしてくださ<br>辛籍に登録され<br>ヽ。 |
| 子精央子氏名 豆球・修正<br>この申請は、2024年度から全在学生<br>メールアドレスとなる英字氏名の確認 | ■<br>に統合認証Dおよび大学<br>・登録を行うための申請              | <sup>を</sup> メールアドレスの1<br>です。               | 付与に伴い、                                      |                                         |                                 |                         |
| 「英字氏名」の姓・名欄にヘボン式でう<br>詳しくは、添付のPDFデータをご確認課               | アルファベット表記の氏名<br>願います。                        | を入力してください                                   | ð.                                          |                                         |                                 |                         |
| LIMI ダブル(約)ダロワ(名) → TA                                  | INAKA, Taro                                  | 10 15200                                    |                                             |                                         |                                 |                         |
| 🤏 添付ファイル                                                | <u>総務省Webサイトへ</u>                            | ボン式綴り方一覧                                    |                                             |                                         |                                 |                         |
| @ 項目 1 *                                                | 姓 半角アルファベッ                                   | ト、すべて大文字                                    | 例:タナカ→TANAk                                 | Ά、サトウ→SATO                              |                                 |                         |
| <b>⊛</b> 項目2★                                           | 名 半角アルファベッ                                   | ト、先頭文字のみた                                   | 大文字、以降小文字                                   | 例:タロウ→Taro、キョ                           | iウコ→Kyoko                       |                         |